# DataAnalyzer

### Analysis of physiologic measurement data

### **User Manual**

| DataAnaly                                                              | yzer (6152) - movisens timbtt                                                                                |                       |                       | -IX                |                                                                                                    |
|------------------------------------------------------------------------|----------------------------------------------------------------------------------------------------|-----------------------|-----------------------|--------------------|----------------------------------------------------------------------------------------------------|
| Quelle                                                                 | angenijkittenbacher(Desktop)/Mes                                                                             | isdatenijMove III,Rie | ferenamessung Druckse | NOSOF              |                                                                                                    |
| Zielordner                                                             | cher\Desktop\Messdaten\Move I                                                                                | I'/Referenzmessung    | Drucksensor_result_2  | 011-06-20 16:39.18 |                                                                                                    |
| Bitte wählen                                                           | Sie die zu berechnenden Parameter                                                                            | aus (Mehrfachausw     | aN mit Strg-Taste).   | -                  |                                                                                                    |
| ActivityCla<br>Aktivitytylia<br>EnergyExp<br>Energiounse<br>ActivityIn | iss (beta)<br>sse (1=Llegen, 2=Ruhe (Stzen, Steh<br>enditure (beta)<br>stzin kralid<br>tensity (beta)        | nen), 3=Joggan, 4+    | (Gehen)               |                    | Dannering, 00.09.2013<br>Aktivikiinsklassen, Vorlauf                                                                                                    |
| Bericht Akt<br>Bericht mit A<br>StepCount<br>Anzahl der S              | is invitation (beta)<br>livităt (beta)<br>uswetungen zur Aktivităt<br>: (beta)<br>Schrite în Ausgabeinterval |                       |                       |                    |                                                                                                    |
| Gewicht in kg<br>Gräße in cm                                           |                                                                                                    | Trageort              | Hufte (rechts)        | z                  |                                                                                                    |
| Alter in Jahre<br>Geschlecht (1<br>Ausgabe Inti                        | rn (<br>H, F) (H <u>x</u><br>erval in s (10                                                                  |                       |                       | Berechnen          | Article Cases. Duration and Percentage                                                                                                    |
|                                                                        |                                                                                                    |                       |                       |                    | Image: Control of the second second |
|                                                                        |                                                                                                    |                       |                       |                    | Körperpositionen. Verlauf                                                                                                    |
|                                                                        |                                                                                                    |                       |                       |                    |                                                                                                    |
|                                                                        |                                                                                                    |                       |                       |                    |                                                                                                    |

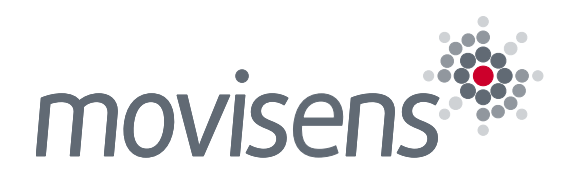

## Imprint

User Manual DataAnalyzer 1.7

Version: 09/02/2015

movisens GmbH Fritz-Erler-Straße 1-3 76133 Karlsruhe

Phone: +49 721 381344-0 Telefax: +49 721 381344-90

Internet: <u>www.movisens.com</u> E-Mail: <u>support@movisens.com</u>

© Copyright: movisens GmbH

## Contents

| 1 | Welc   | ome!                    |                      |
|---|--------|-------------------------|----------------------|
| 2 | Scop   | e of application        |                      |
| 3 | Instru | ctions of Use           |                      |
| 4 | Softv  | are Installation        | 7                    |
|   | 4.1    | System Requirements     | 7                    |
|   | 4.2    | Installing the software |                      |
|   | 4.3    | Updating the software   |                      |
|   | 4.4    | Uninstalling the Softw  | are8                 |
|   | 4.5    | Licensing               |                      |
|   | 4.6    | Registration            |                      |
| 5 | Hand   | ling                    |                      |
|   | 5.1    | Start of DataAnalyzer.  |                      |
|   | 5.2    | Selecting a measurem    | ent10                |
|   | 5.3    | Selecting analysis para | ameters11            |
|   | 5.4    | Adding analysis paran   | neters12             |
|   | 5.5    | Specifying the output   | interval12           |
|   | 5.6    | Batch mode              |                      |
| 6 | Desci  | iption of the analy     | sis outputs15        |
|   | 6.1    | Output parameters of    | the basic software16 |
|   |        | 6.1.1 Body Position     |                      |
|   |        | 6.1.2 Acceleration alo  | ong the body axis17  |
|   |        | 6.1.3 Steps             |                      |
|   |        | 6.1.4 Inclination of b  | ody axes18           |
|   |        | 6.1.5 Movement acce     | leration18           |
|   |        | 6.1.6 Altitude          |                      |
|   |        | 6.1.7 Vertical speed.   |                      |
|   |        | 6.1.8 Activity class    |                      |

|     | 6.1.9  | Physical activity report                          | 20 |
|-----|--------|---------------------------------------------------|----|
|     | 6.1.10 | ) Heart rate                                      | 21 |
|     | 6.1.11 | I List of inter beat intervals as text file       | 21 |
|     | 6.1.12 | 2 Temperature                                     | 21 |
| 6.2 | Outp   | ut parameters of the Energy Expenditure Module    | 23 |
|     | 6.2.1  | Activity Energy Expenditure                       | 23 |
|     | 6.2.2  | Total energy expenditure                          | 23 |
|     | 6.2.3  | Metabolic Equivalent of Task (MET)                | 24 |
|     | 6.2.4  | Physical activity and energy expenditure report   | 24 |
|     | 6.2.5  | Energy expenditure summary                        | 25 |
| 6.3 | Outp   | ut parameters of the Cardio Module                | 26 |
|     | 6.3.1  | ECG R peaks                                       | 26 |
|     | 6.3.2  | Normal beats and intervals                        | 26 |
|     | 6.3.3  | Beat by beat heart rate                           | 26 |
|     | 6.3.4  | HRV parameter Low Frequency (HrvLf)               | 27 |
|     | 6.3.5  | HRV parameter High Frequency (HF)                 | 27 |
|     | 6.3.6  | HRV parameter Low to High Frequency Ratio (LF/HF) | 27 |
|     | 6.3.7  | HRV parameter SDNN                                | 28 |
|     | 6.3.8  | HRV parameter RMSSD                               | 28 |
|     | 6.3.9  | HRV parameter pNN50                               | 28 |
|     | 6.3.10 | ) HRV parameter SD1                               | 29 |
|     | 6.3.11 | I HRV parameter SD2                               | 29 |
|     | 6.3.12 | 2 HRV parameter SD2/SD1                           | 29 |
|     | 6.3.13 | 3 HRV report                                      | 30 |
|     | 6.3.14 | 4 Respiration rate EDR                            | 30 |
| 6.4 | Outp   | ut parameters of the EDA Module                   | 31 |
|     | 6.4.1  | Electrodermal Activity report as text file        | 31 |
|     | 6.4.2  | Skin conductance level                            | 31 |
|     | 6.4.3  | SCR amplitudes                                    | 32 |
|     | 6.4.4  | SCR rise times                                    | 32 |
|     | 6.4.5  | SCR Energies                                      | 32 |
|     | 6.4.6  | SCR half recovery times                           | 33 |
|     | 6.4.7  | Number of SCR                                     | 33 |
|     | 6.4.8  | Mean of SCR Amplitudes                            | 33 |
|     | 6.4.9  | Mean of SCR rise times                            | 34 |
|     | 6.4.10 | ) Mean of SCR energy                              | 34 |
|     | 6.4.11 | I Mean of SCR recovery times                      | 34 |

|   |       | 6.4.12 Mean of Arousal | 35 |
|---|-------|------------------------|----|
| _ |       | MI 1.4 M               | 25 |
| / | Algor | rithm details          | 35 |
|   | 7.1   | Heart rate variability | 35 |
|   | 7.2   | Electrodermal Activity | 35 |
|   |       |                        |    |
| 8 | Legal | Notes                  | 37 |
|   | 8.1   | Copyright              | 37 |
|   | 8.2   | Disclaimer             | 37 |
|   | 8.3   | Trademarks             | 37 |

## 1 Welcome!

Dear customer,

Thank you for choosing **DataAnalyzer** from movisens. With this software you get an extensive tool for the scientific analysis of physiologic measurement data.

Please read this manual completely and thoroughly!! In his manual you will find all Information relevant to the use and maintenance of the measurement system as well as for solving problems.

If you have any further questions, don't hesitate to call us. It is our pleasure to help you:

Phone: +49 721 381344-0

# 2 Scope of application

DataAnalyzer is a scientific software for the analysis of physiologic measurement data. The software is optimized but nor limited for the use with sensor systems from movisens.

With the help of DataAnalyzer you can calculate secondary parameters from your physiologic measurement data, create summaries and reports. DataAnalyzer is capable of batch-processing complete measurement data bases.

#### DataAnalyzer is not a medical device!

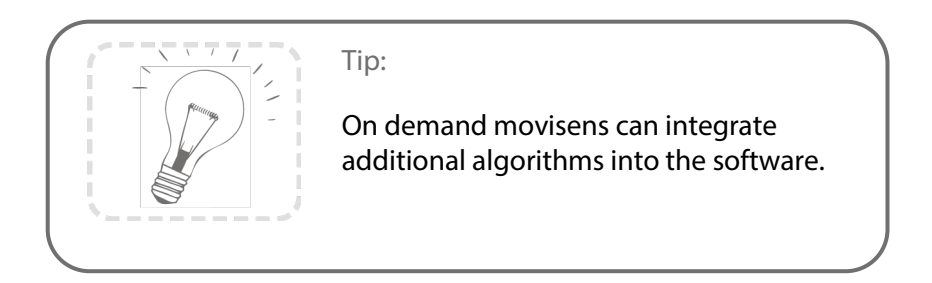

## **3 Instructions of Use**

- DataAnalyzer is not a medical device.
- DataAnalyzer uses the open source data format Unisens. You will find all further information on this website: <u>www.unisens.org</u>

# 4 Software Installation

This chapter describes how to install and uninstall the software and how to update it. Additionally the system requirements are defined.

## 4.1 System Requirements

Before installing the software, please check if the following system requirements are fulfilled.

- PC with Windows XP or higher
- Administrator rights during installation
- A minimum of 300 MB free space on hard disc

## 4.2 Installing the software

Please ensure that your PC fulfils the requirements described above.

**Step 1:** Plug the USB drive into the USB port of your PC. The content of the medium will be shown.

If the window does not open automatically, select the appropriate drive from the window "My computer"

**Step 2:** Double click the file "movisens\_SensorManager\_Setup\_Full.exe"

✓ The Installation runs automatically in the background. After successful installation, shortcuts are created in the Windows Start Menu under the entry "movisens SensorManager"

## 4.3 Updating the software

You need an internet connection to make an update. Select Windows Start Menu  $\rightarrow$  movisens DataAnalyzer  $\rightarrow$  Updater. If

a new version is available, it will be downloaded and installed automatically.

## 4.4 Uninstalling the Software

The software can be uninstalled using the Windows Control Panel.

## 4.5 Licensing

After Installation DataAnalyzer runs as a 30 days test license. During this phase you can test all functions without any limitation. After 30 days you have to register the software to be able to further use it.

## 4.6 Registration

Directly after starting DataAnalyzer use the function "Registration". The click on the link "Request License (Request Code: XXXXX)".

| ) 🐐 movisens DataAnalyzer Testperiode abgelaufen                                                                                                    | 🚱 🔹 movisens DataAnalyzer Testversion                                                                                                    |
|----------------------------------------------------------------------------------------------------|----------------------------------------------------------------------------------------------------|
| Willkommen bei der movisens DataAnalyzer Testversion         Pre Testsreade von 153 Testen at abdelafen Niem Genomens DataAnalyzer weter<br>benzen konten müsser Sie die Verlöppeny der Testpende arforden oder eine<br>Lizent kaden und de Amendang mosteleren.         Im Testverlängerung<br>Verlangere musikens DataAnalyzer Testperiode         Registrieren<br>Geben Sie dem Registrierungsschlüssel ein         Kaufen<br>Bezuehn Sie die movisens DataAnalyzer Webselte um<br>ein Elzen zu erwerben | Registrierung<br>Lienz erfingen (Rezund Code: 132776-1508745976)<br>Bits geben Sie den erhaltenen Produktschlüssel (alle Zellen) ein.<br>Liennes ID: Bise Cyede.<br>Signature: 3000000000000000000000000000000000000 |
| Abbrechen                                                                                                    | Fortfahren Abbred                                                                                                    |

You mail program will open a ready mail with the necessary registration information. Please send us this mail. You will then receive a product key from movisens:

The product key contains the License ID (the modules you bought) and the signature (authorization for your PC). Copy both lines into the text designated field and finish the registration by clicking "Next".

# 5 Handling

This chapter describes how you can process your measurement data, both single measurements and whole study measurement databases.

## 5.1 Start of DataAnalyzer

Start the DataAnalyzer by selecting Windows Start  $\rightarrow$  movisens DataAnalyzer  $\rightarrow$  DataAnalyzer. The following window opens:

| 🕌 DataAnalyzer (1.5_10246) - movisens GmbH                                           |                                      |
|--------------------------------------------------------------------------------------|--------------------------------------|
| Physiologische Parameter intelligent mess                                            | en movisens                          |
| Alle Datensätze im Quellordner berechnen (Studienmodus)                              |                                      |
| Quele                                                                                | ]                                    |
| Bitte wählen Sie die zu berechnenden Parameter aus (Mehrfachauswahl mit Strg-Taste). |                                      |
|                                                                                      |                                      |
|                                                                                      |                                      |
|                                                                                      |                                      |
|                                                                                      |                                      |
|                                                                                      |                                      |
|                                                                                      |                                      |
|                                                                                      |                                      |
|                                                                                      |                                      |
|                                                                                      |                                      |
|                                                                                      |                                      |
|                                                                                      | Ausgabe Intervall in s 10  Berechnen |

## 5.2 Selecting a measurement

You can select a measurement for analysis by clicking on "Source". In the opening dialog, please select the Unisens File of the desired measurement.

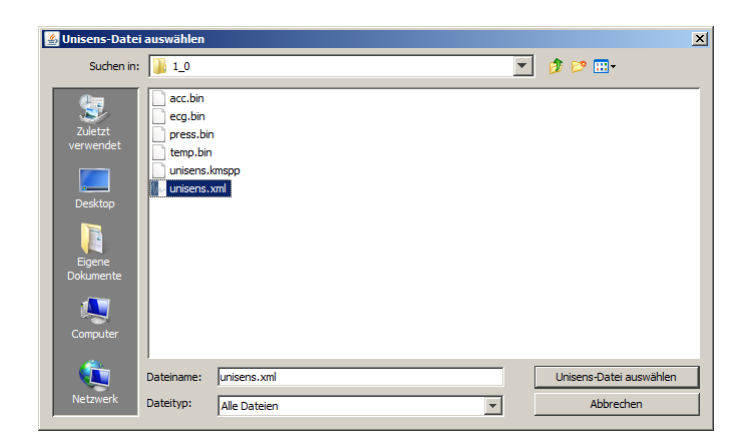

A destination folder for the results is proposed. In this folder all calculated outputs will be stored.

## 5.3 Selecting analysis parameters

After a measurement was selected all possible analysis outputs (secondary parameter and reports) are shown. The list of analysis outputs is dependent on your licensed modules and the data contained in you measurement. You can now select the desired analysis output. If you want to select more than one analysis outputs keep the Ctrl-key pressed while selecting.

| BataAnalyzer (1.5_10246) - movisens GmbH                                                                                                    |                        | X              |
|----------------------------------------------------------------------------------------------------|------------------------|----------------|
| Physiologische Parameter intelligent messe                                                                                                    | en <b>M</b>            | ovisens        |
| Alle Datensätze im Quellordner berechnen (Studienmodus) Quelle C:\Users\jottenbacher\pesktop\Paten\01 Messung\Busy Bruce                                                              | Trageort des Sensors   | chest          |
| Zielordner         her\Desktop\Daten\D1 Messung\Busy Bruce_result_2012-09-27 10.50.23           Bitte wählen Sie die zu berechnenden Parameter aus (Mehrfachauswahl mit Strg-Taste).  | Körpergröße in cm      | 178            |
| InclinationRight (beta) [deg]<br>Inclination of sensor axis right against the vertical (0 to 180 deg)<br>AccDown (beta) [g]<br>Accderation on the down axis<br>AccForeward (beta) [a] | Geschlecht             | M              |
| Accleration of the forward axis Accleration of the forward axis Accleration on the right axis TotalEnergyExpenditure (beta) [kcal/d]                                                  | Körpergewicht in kg    | 95             |
| Nititude (beta) [m]<br>Altitude from barometer<br>BodyPosition (beta)<br>Body position (0=unknown, 1=lying supine, 2=lying left, 3=lying prone, 4=lying right,                        | Alter in Jahren        | 30             |
| Verticalspeed (beta) [m/s]<br>Vertical speed, calculated from barometer<br>HrBxb (beta) [1/min]<br>Hear trate, beat by beat (position and hear trate)<br>Hr (beta) [1/min]            | Sensor Typ             | ekgMove        |
|                                                                                                    | Ausgabe Intervall in s | 10 T Berechnen |

## 5.4 Adding analysis parameters

Depending on the selected analysis outputs you have to enter additional analysis parameters that are needed to process your measurement data. E.g. for the calculation of the energy expenditure of a person you need to specify age, size, weight, gender and sensor position. The expected parameters are shown on right side in the application windows. If you have already entered some or all of the values for these parameters in the SensorManager software you can check now if they are correct.

## 5.5 Specifying the output interval

For many of the analysis outputs you can specify at which time interval the data should be calculated. Select the desired value from the dropdown menu in the field "Output Interval". The values are given in seconds.

## 5.6 Batch mode

If you want to analyse or whole batch of measurements (e.g. the data of a whole study) you can activate the batch mode by selecting the checkbox on top of the application window. As "Source" select a higher level folder containing you measurements.

| 🕌 DataAnalyzer (1.5_10246) - movisens GmbH                                                                                                    |                                                                                                    |
|----------------------------------------------------------------------------------------------------|----------------------------------------------------------------------------------------------------|
| Physiologische Parameter intelligent messe                                                                                                    | n movisens                                                                                                    |
| Alle Datensätze im Quellordner berechnen (Studienmodus)                                                                                                    |                                                                                                    |
| Quele         ensiWessdaten und Studien\2011-10-31 Belastung Studenten\TO            Zielordner         tudien\2011-10-31 Belastung Studenten\TO_result_2012-09-27 10.53.24                                                                                                    |                                                                                                    |
| Bite wählen Sie die zu berechnenden Parameter aus (Mehrfachauswahl mit Strg-Taste). ActivityEnergyExpenditure (beta) [kcal/d] ActivityClass (beta) ActivityClass (beta) Inclination of sensor axis down against the vertical (0 to 180 deg) InclinationRight (beta) [deg] InclinationRight (beta) [deg] Acderation on the down axis Accoroward (beta) [g] Acceleration on the forward axis Acceleration on the forward axis Acceleration o | Die folgenden Werte müssen in jedem<br>Unisens-Oatensatz als Attribut gesetzt sein:<br>- Trageort des Sensors (sensort.ocation)<br>- Körpergröße in om (height)<br>- Geschlecht (gender)<br>- Körpergewicht in kg (weight)<br>- Alter in Jahren (age)<br>- Sensor Typ (sensorType) |
|                                                                                                    | Ausgabe Intervall in s 10 💌 Berechnen                                                                                                    |

Then select the desired analysis outputs. In the right side of the application windows the necessary analysis parameters. A second window is opened: Here you can enter and check the analysis parameters for each measurement.

| 🕌 AttributeSetter - movisens GmbH |           | _ 🗆 🗡 |
|-----------------------------------|-----------|-------|
| 10_0                              |           |       |
| Trageort des Sensors              | chest 🗸   |       |
| Körpergröße in am                 | 180       |       |
| Geschlecht                        | M         |       |
| Körpergewicht in kg               | 74        |       |
| Alter in Jahren                   | 21        |       |
| Sensor Typ                        | ekgMove 💌 |       |
| ~~ >>                             |           |       |

In the upper left the folder name of the current measurement is shown. You can scroll through the measurements by clicking the << and >> buttons.

All your changes will be stored directly in the corresponding measurement data set.

# 6 Description of the analysis outputs

This chapter describes all analysis outputs that can be calculated with DataAnalyzer. The analysis outputs can be grouped into:

- Secondary parameters
- Reports

All secondary parameters are output in the Unisens data format. Most of the secondary parameters allow the specification of an output interval. These secondary parameters are additionally output into an Excel Spreadsheet. Most reports are output as PDF files. Some reports are either output as Excel files, CSV files or plain text files.

The analysis outputs are grouped in modules:

- Basic Module (directly included in the DataAnalyzer)
  - Physical activity parameters (without energy expenditure)
  - o Physical activity report
  - o Mean Heart rate, IBI-List
- Energy Expenditure Module (EE)
  - Energy expenditure parameters (AEE, TEE, BEE, MET)
  - o Physical Activity and Energy Expenditure report
- Cardio Module (Cardio)
  - o All heart rate variability parameters

- Heart rate variability report
- o ECG derived respiration
- Electrodermal Activity Module (EDA)
  - o Skin conductance level
  - o All skin conductance response parameters
  - o Arousal-value

Depending on your license the appropriate modules are activated. Below all analysis outputs are explained in detail.

# 6.1 Output parameters of the basic software

### 6.1.1 Body Position

For each output interval the body position is output. The body positions are coded as follows:

| Body position | Coding |
|---------------|--------|
| Unknown       | 0      |
| Lying supine  | 1      |
| Lying left    | 2      |
| Lying prone   | 3      |
| Lying right   | 4      |
| Upright       | 5      |
| Sitting/lying | 6 *)   |
| Standing      | 7 *)   |

Please check, if the sensor position has been entered correctly.

\*) Sitting/lying and standing can be differentiated if the sensor is worn at the thigh.

| Name                    | BodyPosition        |
|-------------------------|---------------------|
| Туре                    | Secondary parameter |
| Module                  | Basic Module        |
| Output interval         | Adjustable          |
| Needed measurement data | Acceleration        |

### 6.1.2 Acceleration along the body axis

The acceleration data is calculated for the body axis of the person. The axes are defined according to an upright standing person. The unit is [g].

| Signal name | Direction of axis         |  |
|-------------|---------------------------|--|
| AccDown     | Acceleration down         |  |
| AccForward  | Acceleration forward      |  |
| AccRight    | Acceleration to the right |  |

Please check that the sensor position has been set correctly.

| Name                    | AccDown, AccForward, AccRight |
|-------------------------|-------------------------------|
| Тур                     | Secondary parameter           |
| Module                  | Basic Module                  |
| Output interval         | Fixed. Same as sample rate of |
|                         | acceleration raw data (64Hz)  |
| Needed measurement data | Acceleration                  |

### 6.1.3 Steps

For each output interval the number of steps done is calculated.

| Name | StepCount           |
|------|---------------------|
| Туре | Secondary parameter |

| Module                  | Basic Module |
|-------------------------|--------------|
| Output interval         | Adjustable   |
| Needed measurement data | Acceleration |

### 6.1.4 Inclination of body axes

For each output interval the mean inclinations of the three body axes are calculated. The unit is [°]. The range of values is from 0° to 180°.

| Signal name        | Definition of inclination        |
|--------------------|----------------------------------|
| InclinationDown    | Inclination of the body axis     |
|                    | "down" against the vertical      |
| InclinationForward | Inclination of the body axis     |
|                    | "Forward" against the vertical   |
| InclinationRight   | Inclination of the body axis "to |
|                    | the right" against the vertical  |

Please check, if the sensor position has been set correctly.

| Name                    | InclinationDown,    |
|-------------------------|---------------------|
|                         | InclinationForward, |
|                         | InclinationRight    |
| Туре                    | Secondary parameter |
| Module                  | Basic Module        |
| Output interval         | Adjustable          |
| Needed measurement data | Acceleration        |

### 6.1.5 Movement acceleration

For each output interval the mean absolute value of the magnitude of the acceleration that can be attributed to body movements is calculated. Therefore the acceleration data is band limited to the frequency band from 0.25 to 11Hz. The unit is [g].

| Name                    | MovementAcceleration |
|-------------------------|----------------------|
| Туре                    | Secondary parameter  |
| Module                  | Basic Module         |
| Output interval         | Adjustable           |
| Needed measurement data | Acceleration         |

### 6.1.6 Altitude

For each output interval the altitude above sea level is calculated. The calculation is based on the data of barometric air pressure. The altitude is calculated with the barometric formula (exponential atmosphere). Changes of air pressure due to changes in the weather can influence the output. The unit is [m].

| Name                    | Altitude                |
|-------------------------|-------------------------|
| Туре                    | Secondary parameter     |
| Module                  | Basic Module            |
| Output interval         | Adjustable              |
| Needed measurement data | Barometric air pressure |

### 6.1.7 Vertical speed

For each output interval the mean vertical speed is calculated. The values are positive for upward speeds. The unit is [m/s].

| Name                    | VerticalSpeed           |
|-------------------------|-------------------------|
| Туре                    | Secondary parameter     |
| Module                  | Basic Module            |
| Output interval         | Adjustable              |
| Needed measurement data | Barometric air pressure |

### 6.1.8 Activity class

For each output interval the activity class is calculated. The detectable activity classes are coded as follows:

| Activity class   | Coding |
|------------------|--------|
| unknown          | 0      |
| lying            | 1      |
| Sitting/standing | 2      |
| walking          | 7      |
| running          | 5      |
| Sitting/lying    | 8 *)   |
| Standing         | 9*)    |

Please check if the sensor position has been entered correctly.

\*) Sitting/lying and standing can be differentiated if the sensor is worn at the thigh.

| Name                    | ActivityClass                |
|-------------------------|------------------------------|
| Туре                    | Secondary parameter          |
| Module                  | Basic Module                 |
| Output interval         | Adjustable                   |
| Needed measurement data | Acceleration, Barometric air |
|                         | pressure                     |

### 6.1.9 Physical activity report

A PDF report with graphic presentation of the physical activity of the person is generated.

Please check if the sensor position has been entered correctly.

| Name                    | ReportActivityPdf            |
|-------------------------|------------------------------|
| Туре                    | Report                       |
| Module                  | Basic Module                 |
| Output interval         | Fixed, one diagram per day   |
| Needed measurement data | Acceleration, Barometric air |
|                         | pressure                     |

### 6.1.10 Heart rate

For each output interval the mean value of the heart rate is calculated. The unit is [1/min].

| Name                    | Hr                  |
|-------------------------|---------------------|
| Туре                    | Secondary parameter |
| Module                  | Basis Module        |
| Output interval         | Adjustable          |
| Needed measurement data | ECG                 |

### 6.1.11 List of inter beat intervals as text file

Generates the text file ReportIbi.txt. It contains all intervals between current and last R peak. One value per Line is output. Die unit is [ms].

| Name                    | ReportIbi                |
|-------------------------|--------------------------|
| Туре                    | Report (text file)       |
| Module                  | Basic Module             |
| Output interval         | One value per heart beat |
| Needed measurement data | ECG                      |

### 6.1.12 Temperature

For each output interval the mean value of the temperature is calculated. The unit is [°C].

| Name                    | TempMean            |
|-------------------------|---------------------|
| Туре                    | Secondary parameter |
| Module                  | Basic Module        |
| Output interval         | Adjustable          |
| Needed measurement data | TEMP                |

## 6.2 Output parameters of the Energy Expenditure Module

### 6.2.1 Activity Energy Expenditure

For each output interval the mean energy expenditure attributed to physical activity is calculated. The calculation is based on different mathematical models of energy expenditure for each activity class. Also altitude changes are integrated into the calculation. The unit is [kcal/d].

Please check if sensor position, age, size, weight and gender have been entered correctly.

| Name                    | ActivityEnergyExpenditure    |
|-------------------------|------------------------------|
| Туре                    | Secondary parameter          |
| Module                  | Energy Expenditure Module    |
| Output interval         | Adjustable                   |
| Needed measurement data | Acceleration, Barometric air |
|                         | pressure                     |

### 6.2.2 Total energy expenditure

For each output interval the total energy expenditure is calculated. The calculation is based in the estimation of the basal energy expenditure and the calculation of the activity energy expenditure.

Total energy expenditure = Basal energy expenditure + activity energy expenditure

The unit is [kcal/d].

Please check if sensor position, age, size, weight and gender have been entered correctly.

| Name                    | TotalEnergyExpenditure       |
|-------------------------|------------------------------|
| Туре                    | Secondary parameter          |
| Module                  | Energy Expenditure Module    |
| Output interval         | Adjustable                   |
| Needed measurement data | Acceleration, Barometric air |
|                         | pressure                     |

### 6.2.3 Metabolic Equivalent of Task (MET)

For each output interval the MET-Value (Metabolic Equivalent of Task) is calculated. The calculation is done as follows:

MET = Total energy expenditure / Resting energy expenditure

Please check if sensor position, age, size, weight and gender have been entered correctly.

| Name                    | MET                          |
|-------------------------|------------------------------|
| Туре                    | Secondary parameter          |
| Module                  | EnergyExpediture-Module      |
| Output interval         | Adjustable                   |
| Needed measurement data | Acceleration, Barometric air |
|                         | pressure                     |

# 6.2.4 Physical activity and energy expenditure report

A PDF report with graphic presentation of the physical activity and the energy expenditure of the person is generated. All information of the report ReportActivityPdf is included.

Please check if sensor position, age, size, weight and gender have been entered correctly.

| Name | ReportActivityEePdf |
|------|---------------------|
| Туре | Report              |

| Module                  | Energy Expenditure Module    |
|-------------------------|------------------------------|
| Output interval         | Fixed, one diagram per day   |
| Needed measurement data | Acceleration, Barometric air |
|                         | pressure                     |

### 6.2.5 Energy expenditure summary

A complete overview of the physical activity and the energy expenditure is generated as Excel file. This report is especially useful for a numerical overview of measurements of more than one day.

| Name                    | ReportEeSummaryExcel         |
|-------------------------|------------------------------|
| Туре                    | Report                       |
| Module                  | Energy Expenditure Module    |
| Output interval         | Adjustable, one line per day |
| Needed measurement data | Acceleration, Barometric air |
|                         | pressure                     |

Please check if sensor position, age, size, weight and gender have been entered correctly.

# 6.3 Output parameters of the Cardio Module

### 6.3.1 ECG R peaks

The exact positions of the R peaks of the ECG are output as events. The temporal resolution depends on the sample rate of the ECG.

| Name                    | R                        |
|-------------------------|--------------------------|
| Туре                    | Secondary parameter      |
| Module                  | Cardio Module            |
| Output interval         | One event per heart beat |
| Needed measurement data | ECG                      |

### 6.3.2 Normal beats and intervals

The positions of the normal beats and the distance to the last normal beat are output. The unit is of the distances is in [ms].

| Name                    | Nn                              |
|-------------------------|---------------------------------|
| Туре                    | Secondary parameter             |
| Module                  | Cardio Module                   |
| Output interval         | One value per normal heart beat |
| Needed measurement data | ECG                             |

### 6.3.3 Beat by beat heart rate

The heart rate values are output beat by beat. The unit is [1/min].

| Name            | HrBxb                    |
|-----------------|--------------------------|
| Туре            | Secondary parameter      |
| Module          | Cardio Module            |
| Output interval | One value per heart beat |

| Needed measurement data | ECG |
|-------------------------|-----|
|-------------------------|-----|

#### 6.3.4 HRV parameter Low Frequency (HrvLf)

For each output interval the mean value of the HRV parameter Low Frequency (LF) is calculated. LF describes the spectral power in the frequency band between 0.04 and 0.15 Hz. The unit is [ms<sup>2</sup>].

| Name                    | HrvLf               |
|-------------------------|---------------------|
| Туре                    | Secondary parameter |
| Module                  | Cardio Module       |
| Output interval         | Adjustable 1)       |
| Needed measurement data | ECG                 |

### 6.3.5 HRV parameter High Frequency (HF)

For each output interval the mean value of the HRV parameter High Frequency (HF) is calculated. HF describes the spectral power in the frequency band between 0.15 and 0.4 Hz. The unit is [ms<sup>2</sup>].

| Name                    | HrvHf               |
|-------------------------|---------------------|
| Туре                    | Secondary parameter |
| Module                  | Cardio Module       |
| Output interval         | Adjustable 1)       |
| Needed measurement data | ECG                 |

### 6.3.6 HRV parameter Low to High Frequency Ratio (LF/HF)

For each output interval the mean value of the HRV parameter Low to High Frequency Ratio (LF/HF) is calculated. The unit is [].

| Name   | HrvLfHf             |
|--------|---------------------|
| Туре   | Secondary parameter |
| Module | Cardio Module       |

| Output interval         | Adjustable 1) |
|-------------------------|---------------|
| Needed measurement data | ECG           |

### 6.3.7 HRV parameter SDNN

For each output interval the mean value of the HRV parameter SDNN is calculated. SDNN describes the standard deviation of the beat intervals. The unit is [ms].

| Name                    | HrvSdnn             |
|-------------------------|---------------------|
| Туре                    | Secondary parameter |
| Module                  | Cardio Module       |
| Output interval         | Adjustable 1)       |
| Needed measurement data | ECG                 |
|                         |                     |

### 6.3.8 HRV parameter RMSSD

For each output interval the mean value of the HRV parameter RMSSD is calculated. RMSSD is the root mean square of successive differences of beat intervals. The unit is [ms].

| Name                    | HrvRmssd            |
|-------------------------|---------------------|
| Туре                    | Secondary parameter |
| Module                  | Cardio Module       |
| Output interval         | Adjustable 1)       |
| Needed measurement data | ECG                 |

### 6.3.9 HRV parameter pNN50

For each output interval the mean value of the HRV parameter pNN50 is calculated. pNN50 is the percentage of NN intervals greater than 50ms. The unit is [%].

| Name | HrvPnn50 |
|------|----------|
|      |          |

| Туре                    | Secondary parameter |
|-------------------------|---------------------|
| Module                  | Cardio Module       |
| Output interval         | Adjustable 1)       |
| Needed measurement data | ECG                 |

### 6.3.10 HRV parameter SD1

For each output interval the mean value of the HRV parameter SD1 is calculated. SD1 is a parameter derived from the Poincaré plot of the beat intervals. SD1 is length of the short half axis of a fitted ellipse. SD1 reflects the short term variability. The unit is [ms].

| Name                    | HrvSd1              |
|-------------------------|---------------------|
| Туре                    | Secondary parameter |
| Module                  | Cardio Module       |
| Output interval         | Adjustable 1)       |
| Needed measurement data | ECG                 |

### 6.3.11 HRV parameter SD2

For each output interval the mean value of the HRV parameter SD2 is calculated. SD2 is a parameter derived from the Poincaré plot of the beat intervals. SD2 is length of the long half axis of a fitted ellipse. SD2 reflects the long and short term variability. The unit is [ms].

| Name                    | HrvSd2              |
|-------------------------|---------------------|
| Туре                    | Secondary parameter |
| Module                  | Cardio Module       |
| Output interval         | Adjustable 1)       |
| Needed measurement data | ECG                 |

### 6.3.12 HRV parameter SD2/SD1

For each output interval the mean value of the HRV parameter SD2/SD1 is calculated. SD2/SD1 is a parameter derived from the Poincaré plot of the beat intervals. SD2/SD1 is the ratio of the long to the short half axis of a fitted ellipse. The unit is [].

| Name                    | HrvSd2Sd1           |
|-------------------------|---------------------|
| Туре                    | Secondary parameter |
| Module                  | Cardio Module       |
| Output interval         | Adjustable 1)       |
| Needed measurement data | ECG                 |

### 6.3.13 HRV report

A PDF report with graphic presentation of the heart rate variability of the person is generated.

| Name                    | ReportHrvPdf               |
|-------------------------|----------------------------|
| Туре                    | Report                     |
| Module                  | Cardio Module              |
| Output interval         | Fixed, one diagram per day |
| Needed measurement data | ECG, Acceleration          |

1) All HRV calculations are internally done every 30 seconds over segments of 2 minutes. For each output interval the mean values of the internally calculated values are output.

### 6.3.14 Respiration rate EDR

Respiration can be derived from the ECG signal. Therefore a synthetic respiration signal is created from the amplitudes of the R peaks in the ECG. From this signal the respiration rate can be detected. The respiration rate might be distorted when the ECG signal contains artifacts e.g. due to movement.

| Name | Edr |
|------|-----|
|      |     |

| Туре                    | Secondary parameter |
|-------------------------|---------------------|
| Module                  | Cardio Module       |
| Output interval         | Adjustable          |
| Needed measurement data | ECG, Acceleration   |

# 6.4 Output parameters of the EDA Module

### 6.4.1 Electrodermal Activity report as text file

A text file with the raw date of the electrodermal activity is generated. The file can be used for other software packages like LedaLab or Edapara. The unit is [uS].

| Name                    | ReportEdaTxt                  |
|-------------------------|-------------------------------|
| Туре                    | Report                        |
| Module                  | Basis-Module                  |
| Output interval         | Fixed. Same as sample rate of |
|                         | EDA raw data (32 Hz)          |
| Needed measurement data | Electrodermal activity        |

### 6.4.2 Skin conductance level

For each output intervals the mean skin conductance level (SCL) is calculated. The EDA data is low pass filtered. The filer frequency is 0.1Hz. The unit is [uS].

| Name                    | EdaSclMean             |
|-------------------------|------------------------|
| Туре                    | Secondary parameter    |
| Module                  | EDA Module             |
| Output interval         | Adjustable             |
| Needed measurement data | Electrodermal activity |

### 6.4.3 SCR amplitudes

The positions and amplitudes of detected skin conductance responses (SCR) are output. The unit is [uS].

| Name                    | EdaScrAmplitudes       |
|-------------------------|------------------------|
| Туре                    | Secondary parameter    |
| Module                  | EDA Module             |
| Output interval         | One value per SCR      |
| Needed measurement data | Electrodermal activity |

### 6.4.4 SCR rise times

The positions and rise times of detected skin conductance responses (SCR) are output. The unit is [S].

| Name                    | EdaScrRiseTimes        |
|-------------------------|------------------------|
| Туре                    | Secondary parameter    |
| Module                  | EDA Module             |
| Output interval         | One value per SCR      |
| Needed measurement data | Electrodermal activity |

### 6.4.5 SCR Energies

The positions and the energies (half product of amplitude and rise time) of detected skin conductance responses (SCR) are output. The unit is [uSs].

| Name                    | EdaScrEnergies         |
|-------------------------|------------------------|
| Туре                    | Secondary parameter    |
| Module                  | EDA Module             |
| Output interval         | One value per SCR      |
| Needed measurement data | Electrodermal activity |

### 6.4.6 SCR half recovery times

The positions and the recovery times (to the half amplitude) of detected skin conductance responses (SCR) are output. The unit is [s].

| Name                    | EdaScrHalfRecoveryTimes |
|-------------------------|-------------------------|
| Туре                    | Secondary parameter     |
| Module                  | EDA Module              |
| Output interval         | One value per SCR       |
| Needed measurement data | Electrodermal activity  |

### 6.4.7 Number of SCR

For each output interval the number of detected skin conductance responses (SCR) is output.

| Name                    | EdaScrCount            |
|-------------------------|------------------------|
| Туре                    | Secondary parameter    |
| Module                  | EDA Module             |
| Output interval         | Adjustable             |
| Needed measurement data | Electrodermal activity |

### 6.4.8 Mean of SCR Amplitudes

For each output interval the mean amplitude of detected skin conductance responses (SCR) is output. The unit is [uS].

| Name                    | EdaScrAmplitudesMean   |
|-------------------------|------------------------|
| Туре                    | Secondary parameter    |
| Module                  | EDA Module             |
| Output interval         | Adjustable             |
| Needed measurement data | Electrodermal activity |

### 6.4.9 Mean of SCR rise times

For each output interval the mean rise time of detected skin conductance responses (SCR) is output. The unit is [s].

| Name                    | EdaScrRiseTimesMean    |
|-------------------------|------------------------|
| Туре                    | Secondary parameter    |
| Module                  | EDA Module             |
| Output interval         | Adjustable             |
| Needed measurement data | Electrodermal activity |

### 6.4.10 Mean of SCR energy

For each output interval the mean energy of detected skin conductance responses (SCR) is output. The unit [uSs].

| Name                    | EdaScrEnergiesMean     |
|-------------------------|------------------------|
| Туре                    | Secondary parameter    |
| Module                  | EDA Module             |
| Output interval         | Adjustable             |
| Needed measurement data | Electrodermal activity |

### 6.4.11 Mean of SCR recovery times

For each output interval the mean recovery time of detected skin conductance responses (SCR) is output. The unit is [s].

| Name                    | EdaScrHalfRecoveryTimesMean |
|-------------------------|-----------------------------|
| Туре                    | Secondary parameter         |
| Module                  | EDA Module                  |
| Output interval         | Adjustable                  |
| Needed measurement data | Electrodermal activity      |

### 6.4.12 Mean of Arousal

Arousal is a synthetic signal generated from secondary parameters of detected skin conductance responses (SCRs). For each output interval a mean arousal value is calculated. Output intervals of 30s or larger make sense for this parameter.

| Name                    | EdaArousalMean         |
|-------------------------|------------------------|
| Туре                    | Secondary parameter    |
| Module                  | EDA Module             |
| Output interval         | Adjustable             |
| Needed measurement data | Electrodermal activity |

## 7 Algorithm details

## 7.1 Heart rate variability

Notes for the calculation of HRV parameters:

- All HRV calculations are internally done every 30 seconds over segments of 2 minutes. For each output interval the mean values of the internally calculated values are output.
- If the output interval is smaller than 30 seconds, values are repeated.

### 7.2 Electrodermal Activity

Notes for the detection skin conductance responses (SCR):

- 1) SCR are automatically detected. The specification of event marker is neither necessary nor possible.
- 2) The default minimal rise time for the detection of SCR is 0.05uS/s.

- 3) The default minimal amplitude for the detection of SCR is 0.1uS.
- 4) The default maximal rise tome for the detection of SCR is 0.9s.

## 8 Legal Notes

## 8.1 Copyright

The DataAnalyzer software is protected by copyright. Renting, exchanging, broadcasting, duplication or copies are not permitted.

## 8.2 Disclaimer

The material in this manual is for informational purposes only. The products it describes are subject to change without prior notice. movisens makes no representations or warranties with respect to this manual or with respect to the products described herein.

movisens shall not be liable for any damages, losses, costs or expenses, direct, indirect or incidental, consequential or special, arising out of, or related to the use of this material or the products described herein.

The DataAnalyzer is not a medical device and is not intended to be used for medical purposes.

## 8.3 Trademarks

Windows and Windows XP are registered trademarks of Microsoft Corporation.

#### movisens GmbH

Fritz-Erler-Str. 1-3 76133 Karlsruhe Tel.: +49 721 381344-0 Fax:.+49 721 381344-90 info@movisens.com www.movisens.com

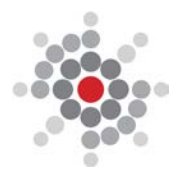